# การอนุมัติเอกสาร เพื่อขอเบิกใช้งบประมาณ

# (Budget Request Sheet - BRS)

## การเข้าสู่ระบบ Alldo

สามารถเข้าสู่ระบบได้ผ่านลิงก์ <u>https://erp.nxpo.or.th/web/login</u> (ก่อนเข้าระบบต้อง ล็อกอินเข้า VPN ของสำนักงานก่อน) หรือคลิกเพื่อเข้าสู่ระบบได้ผ่าน intranet ที่แถบ ด้านขวาเมนู**ระบบภายใน สอวช.** ส่วนของ **ระบบ Alldo (Odoo)** จะอยู่ด้านบนสุด

| Intranet                                                                                                    | 🔍 🛔 ເข້າສູ່รະນາ                                                                                                    |
|----------------------------------------------------------------------------------------------------|----------------------------------------------------------------------------------------------------|
| <mark>ก หน้าหลัก</mark> 👾 เกี่ยวกับ สอวช. 🌲 แผนกลยุทธ์ 🕸 กฎหมาย ระเบียบ ข้อบังคับ ประกาศ คำสั่ง 🔲 Staff Update |                                                                                                    |
| <complex-block></complex-block>                                                                                | <ul> <li>ระบบภายใน สอวช.</li> <li>ระบบ Alldo (Odoo)</li> <li>ระบบการลา (ESS)</li> <li>ระบบในแจ้งเงินเดือน</li> <li>ระบบ ERP (e-Fin)</li> <li>ระบบ Health &amp; Welfare</li> <li>ระบบ Health &amp; Welfare</li> <li>ระบบ IADP</li> <li>ระบบประเมินทดลองงาน</li> <li>ระบบ Microsoft Office 365</li> <li>My Profile</li> <li>ระบบ e-meeting</li> <li>ระบบเกล่ายวัสดสำนักงาน (E-</li> </ul> |
| ลัปดาห์ (29 กันยายน 2565)<br>• ปาวประชาสัมพันธ์ประจำ<br>สัปดาห์ (23 กันยายน 2565)                              | Stationery)<br>• ระบบจัดทำข้อเสนอโครงการ และ<br>งบประมาณประจำปี (PPBS)                                                                                                    |

| Email                              |
|------------------------------------|
| Email                              |
| Password                           |
| Password (รหัสผ่านเข้าคอมพิวเตอร์) |
| Log in                             |
|                                    |

Password

| Budget R      | Cequest Budget Reque | sts Budget Activity Reports Configu                                | ration                           | <b>₹</b> 🖉 🤉 🚺   |
|---------------|----------------------|--------------------------------------------------------------------|----------------------------------|------------------|
| Budget Reques | st Sheets            |                                                                    | ▼ My Request ¥ Search            | ٩                |
| Create        |                      |                                                                    | ▼ Filters ≡ Group By ★ Favorites |                  |
| Number 🔺      | Request Owner        | Date                                                               | Price Total Special Activity     | State :          |
| REF0001       | 🕞 John Miller        |                                                                    |                                  | Refused          |
| REF0002       | 🕞 John Miller        |                                                                    |                                  | Pending Approval |
| REF0003       | 🔘 Carrie Helle       |                                                                    |                                  | Draft            |
| REF0004       | 🕤 John Miller        |                                                                    |                                  | Pending Approval |
| REF0005       | 😌 John Miller        | <u> </u>                                                           | 1                                | approved         |
| REF0006       | Henry Campbell       |                                                                    |                                  | Draft            |
| REF0007       | C Thomas Passot      |                                                                    |                                  | Confirmed        |
| REF0008       | 👩 Wendi Baltz        |                                                                    |                                  | Cancel           |
|               |                      | <ol> <li>เมื่อ Login เข้าระบบ</li> <li>สังเกตสัญลักษณ์ </li> </ol> | ที่แถบสีม่วง มุมขวาบน            |                  |

### Approve - แจ้งเตือนเมื่อมีเอกสารต้องพิจารณา

| Discuss              |                       | - 💽 🕴 👤 |   |
|----------------------|-----------------------|---------|---|
| Inbox                | Search                |         | ٩ |
| Mark all read        | ▼ Filters ★ Favorites |         |   |
| ☐ Inbox<br>☆ Starred |                       |         |   |

| Discuss                |                                                                                                    |                                                                                                    |
|------------------------|----------------------------------------------------------------------------------------------------|----------------------------------------------------------------------------------------------------|
| Inbox<br>Mark all read | Search. Budget Request Sheet<br>3 Pending                                                                                                    | Q                                                                                                    |
| Inbox<br>☆ Starred     | <ul> <li>ระบบจะแสดงประเภท และจำนวนของ เอกสารที่ต้องอนุมัติ เช่น</li> <li>Budget Request Sheet 3 Pending</li> <li>Agreement MoU 1 Pending</li> <li>Committee 1 Pending</li> <li>Purchase Order - PO</li> <li>Analytic Tags (Program) สำหรับ ผอ.ฝ่าย</li> </ul> | จากนั้น คลิกเลือกรายการ <b>Pending</b><br>แต่ละประเภทที่ต้องการอนุมัติ เช่น<br>Budget Request Sheet<br>3 Pending |

#### Approve - แจ้งเตือนเมื่อมีเอกสารต้องพิจารณา

| Discuss                                                                                                    |          | s 63 63                                   |
|----------------------------------------------------------------------------------------------------|----------|-------------------------------------------|
| Discuss / Budget Request Sheet / BRS00267                                                                                  |          |                                           |
| Edit Create                                                                                                    | & Action | 2/3 < >                                   |
|                                                                                                    |          | Draft Confirmed Pending Approval Approved |
| <ul> <li>This Record needs to be validated. Validate Reject</li> <li>Next: Approve #1</li> <li>อนุมัติ ไม่อนุมั</li> </ul> | ថា       |                                           |
|                                                                                                    |          |                                           |
| Discuss     Comment     Discuss / Bud                                                                                      |          | ะ <mark>∼</mark> * ×<br>                  |
| Edit Create อนุมัติค่ะ                                                                                                    |          | 2/3 < >                                   |
| This Record nee     Next: Approve #1     Comment     Cancel                                                                |          |                                           |
|                                                                                                    |          | B 1<br>Budget Request                     |

เมื่อเข้ามาในหน้าเอกสารแล้ว จะมีแถบสี เหลืองขึ้นให้เลือก Validate หรือ Reject

กรณีต้องการอนุมัติ (Validate) จะมีกล่อง ข้อความขึ้นมาให้ใส่ comment เพิ่มเติม โดยระบบจะ Default คำว่า อนุมัติ มาให้ หากต้องการอนุมัติ สามารถคลิก Validate ได้เลย แต่หากต้องการ Reject ต้องระบุ เหตุผล และระบบจะส่งไปให้พนักงานแก้ไข

สำหรับผู้บริหารที่รักษาการหลายตำแหน่ง ต้องคลิก Validate จนกว่าปุ่มนี้จะหายไป

#### Approve - ระบบเก็บ Log การพิจารณา

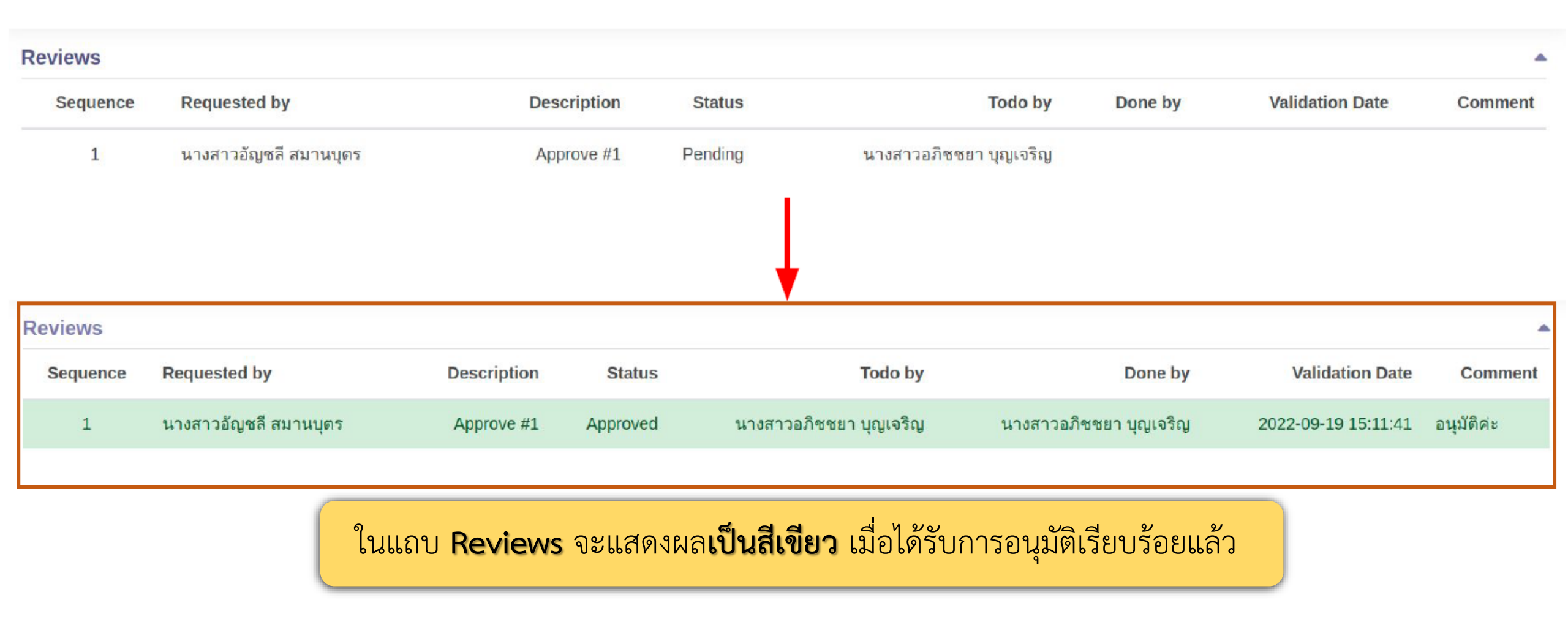